## **Boekenpakket/licenties bestellen**

Om het boekenpakket en licenties voor schooljaar 2023-2024 te bestellen, gaat u naar de site van boekenleverancier Van Dijk (<u>www.vandijk.nl</u>)

Na het invullen van de plaatsnaam, schoollocatie en de juiste lichting, klikt u op Verder.

| Bestel jouw leermiddelenpakket   |      |    |
|----------------------------------|------|----|
| Zaltbommel                       | ×    | M  |
| Cambium College loc. Buys Ballot | ×    |    |
| 2023 - 2024                      | ×    | 1  |
| 1 Havo                           | v    | E. |
|                                  | rder | 1  |

| lk heb al een account            | Ik heb nog geen account                |
|----------------------------------|----------------------------------------|
| Log in met je bestaande account. | Maak binnen 2 minuten een account aan. |
| Inloggen                         | Nieuw account aanmaken                 |

Indien uw kind al een account heeft bij Van Dijk, klikt u links op 'Inloggen'. U vervolgt dan direct de bestelprocedure.

## Nieuw account aanmaken

Als u of uw kind nog geen account heeft bij Van Dijk, klikt u op '**Nieuw account aanmaken'**. U kunt er dan voor kiezen om een ouderaccount of een leerlingaccount aan te maken. In principe maakt het niet uit welke type account u aanmaakt. De keuze is aan u.

| Hoe wil je bestellen?                                                               |  |    |                                                               |  |  |
|-------------------------------------------------------------------------------------|--|----|---------------------------------------------------------------|--|--|
| Ik ben ouder/verzorger<br>En bestel voor één of meer kinderen.<br>Account commotion |  | of | Ik ben leerling<br>En bestel voor mezelf,<br>Account aanmaken |  |  |

In beide gevallen vult u, of uw zoon/dochter, alle gegevens en een zelf gekozen wachtwoord in en klikt op '**Aanmelden'**.

Indien u een ouderaccount heeft aangemaakt, ziet u na 'Aanmelden' het volgende scherm:

| lk ben ouder/verzorger                |   |
|---------------------------------------|---|
| En bestel voor                        |   |
| Ik ben leerling en bestel voor mezelf | > |
| Kind toevoegen                        | 0 |

Klik vervolgens op het plusje bij 'Kind toevoegen' en vul alle gegevens in.

| Kind toevoegen                                     |                         | •                        |
|----------------------------------------------------|-------------------------|--------------------------|
| Vul gegevens kind in                               |                         |                          |
| Vul de onderstaande gegev                          | vens in en sla ze op om | n verder te gaan.        |
| Voornaam                                           | Tussenvoegsel           | Achternaam               |
| Voornaam                                           | Tussenv.                | Achternaam               |
| Voornaam is verplicht.<br>Geboortedatum (leerling) |                         | Achternaam is verplicht. |
| dd-mm-jjjj                                         |                         |                          |
| Geslacht Meer info                                 |                         |                          |
| Man Vrouw                                          |                         |                          |
| Contactgegevens kir                                | nd 🔊                    |                          |
| E-mailadres kind (schoolacco                       | unt of privé)           |                          |
| E-mailadres                                        |                         |                          |
| Telefoonnummer (mobiel)                            |                         |                          |
| Mobiel nummer                                      |                         |                          |
|                                                    | Opslaan en doorg        | aan                      |

Klik op '**Opslaan en doorgaan'**. U kunt op deze manier meerdere kinderen toevoegen aan uw ouderaccount. Let er in dat geval goed op dat u het juiste boekenpakket voor het juiste kind besteld!!

## Vervolg bestelprocedure

Na het inloggen of het aanmaken van een nieuw account, krijgt u de leermiddelenlijst te zien.

| Cambium College loc. Buys Ballot<br>2021 - 2022<br>Voortgezet onderwijs<br>1 It/howo<br>15622/10042                                                                                                    |                       |                                                                                           |          |
|----------------------------------------------------------------------------------------------------|-----------------------|-------------------------------------------------------------------------------------------|----------|
| Jouw Leermiddelenlijst<br>Onderstaande leermiddelen zijn voorgeschreven door je school. Controleer de lijst en geef daar waar nodig o<br>wit bestellen of niet. Leermiddelen die je hebt, hoef je bijvoorbeeld niet te bestellen.                                                                                                    | an of je de artikelen | Mijn leermiddelen                                                                         | wijzigen |
| Aardrijkskunde                                                                                                    |                       | Leermiddelenlijst<br>7 / 7 totoal geselecteerd<br>7 / 7 verplicht geselecteerd<br>Korting | C 0,00   |
| Buitenland I vmbo-t/h sche<br>Isake 978900826727                                                                                                    | ol betaalt 🛛 🖉        | Totaalbedrag:                                                                             | 0,00     |
| Builtenland leerjaar 1 online Ilowika School School | ol betaalt            | Toevoegen                                                                                 |          |

Controleer deze en klik vervolgens op '**Toevoegen'**. U krijgt vervolgens een overzicht te zien van overige producten die eventueel te bestellen zijn.

| <br>lblik Te doen lijst | Kangaro A5<br>schoolagenda | Kangaro A6<br>schoolagenda |
|-------------------------|----------------------------|----------------------------|
| € 8,95                  | € 1,45                     | € 2,49                     |
| Toevoegen               | Toevoegen                  | Toevoegen                  |
|                         |                            |                            |
|                         |                            |                            |
|                         |                            |                            |
|                         |                            |                            |
|                         |                            |                            |
|                         |                            |                            |
|                         |                            |                            |
|                         |                            |                            |

Klik op 'Volgende'. U krijgt nu uw winkelwagen te zien.

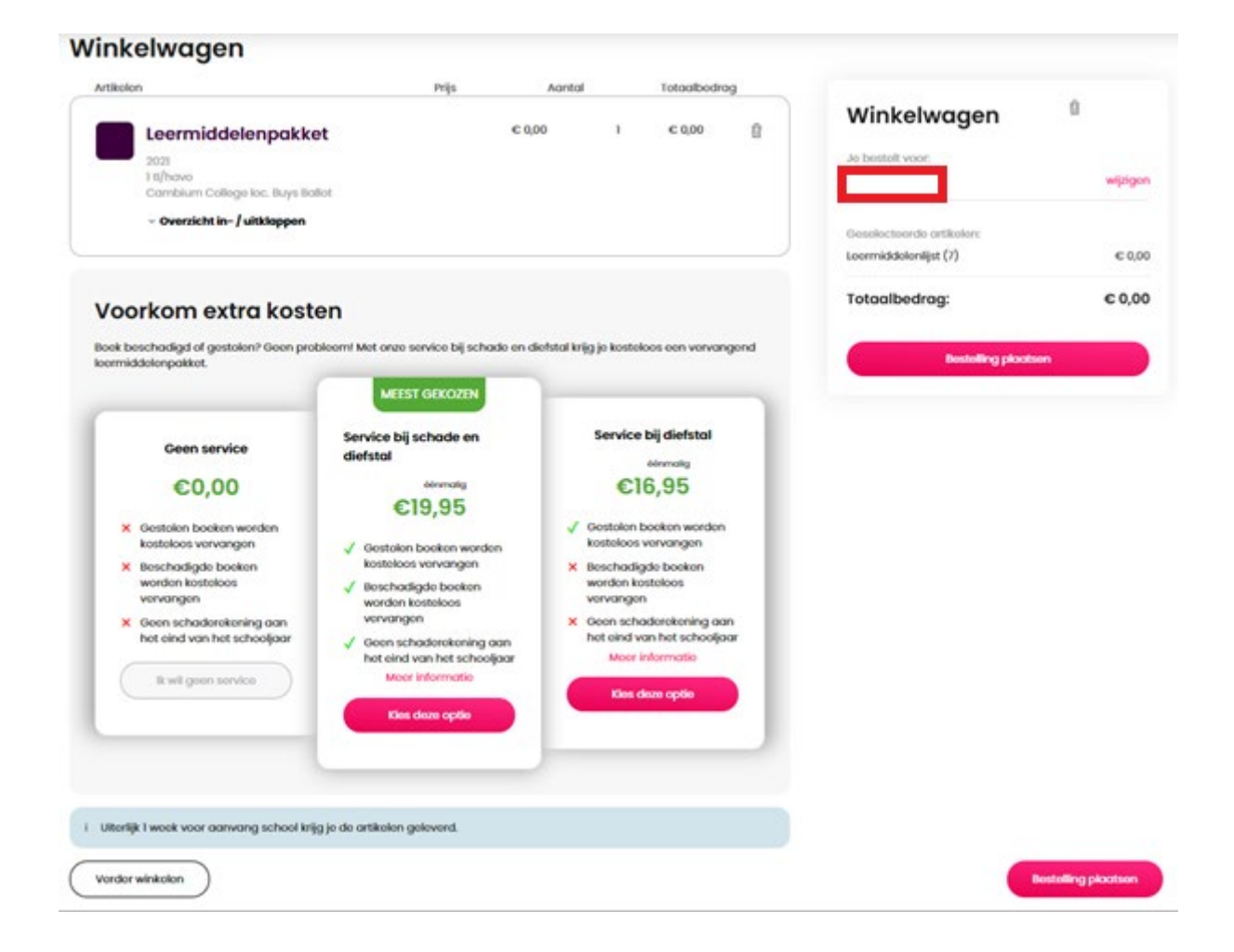

Kies eventueel (indien gewenst) voor een aanvullende service en klik tot slot op 'Bestelling plaatsen'.

## Koppelen digitaal lesmateriaal

Na het plaatsen van de bestelling, wordt gevraagd om in te loggen met het schoolaccount (SOMtoday) van uw kind.

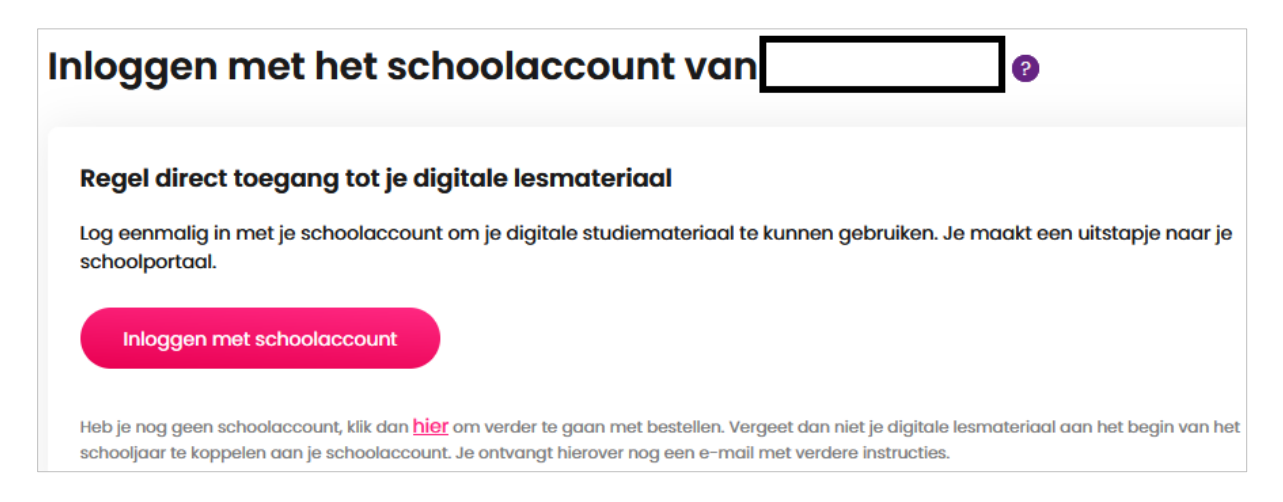

Uw kind heeft inmiddels een schoolaccount. Onze school werkt met SOMtoday. De inloggegevens voor SOMtoday heeft u per e-mail ontvangen. Deze kunt u nu gebruiken.

Klik op 'Inloggen met schoolaccount". U krijgt nu het inlogscherm te zien van SOMtoday:

| somtoday                    |  |
|-----------------------------|--|
| Inloggen                    |  |
| Cambium College             |  |
| 123456                      |  |
| Onthoud mijn gebruikersnaam |  |
| Inloggen                    |  |

Vul het 6-cijferige leerlingnummer in (die u per e-mail van ons heeft ontvangen) en klik op "Inloggen"

| <u>Personeel:</u> inloggen met                                  |
|-----------------------------------------------------------------|
| v.t.achternaam@cambiumcollege.nl                                |
| Ouders: inloggen met                                            |
| e-mailadres                                                     |
|                                                                 |
| Wachtwoord vergeten? Klik hier.<br>123456@edu.cambiumcollege.nl |

Vul vervolgens het wachtwoord in (die u per mail van ons heeft ontvangen) en klik op "Aanmelden".

Na enkele seconden bent u weer op de pagina van Van Dijk. Op deze pagina staat aangegeven dat de activatie van het digitale lesmateriaal is gelukt.

| Bezorgen en beta                                           | len                     |                        |                                    |    |                   |         |          |
|------------------------------------------------------------|-------------------------|------------------------|------------------------------------|----|-------------------|---------|----------|
| Activeren geslaagd! Nadat je je bes<br>i beschikbaar zijn. | telling hebt afgerond z | orgen wij ervoor dat j | je licenties dit schooljaar voor j | ou | Mijn best         | elling  |          |
| Gegevens leerling                                          |                         |                        |                                    |    | Je bestelt voor:  |         |          |
| Voornaam (leerling)                                        | Tussenvoegsel (leerlin  | g)                     | Nerverhaam (leerling)              |    |                   |         | wijzigen |
|                                                            |                         |                        |                                    |    | Cosoloctoordo art | ikolop- |          |
| Geboortedatum (leerling)                                   |                         | Geslacht Meer info     | 0                                  |    | Leermiddelenlijst | (7)     | € 0,00   |
|                                                            |                         | 🔘 Man 🌘 Vr             | rouw                               |    |                   |         |          |
| TIP: Ook informatie paar de leerling                       | n 0                     |                        |                                    |    | Totaalbedrag      | :       | € 0,00   |
| Telefoonnummer                                             |                         | E-mailadres            |                                    |    |                   |         |          |
|                                                            |                         |                        |                                    |    |                   | Verder  |          |
|                                                            |                         |                        |                                    |    |                   |         |          |
| Mijn gegevens                                              |                         |                        |                                    |    |                   |         |          |
| Voornaam                                                   | Tussenvoegsel           |                        | Achternaam                         |    |                   |         |          |
|                                                            |                         |                        |                                    |    |                   |         |          |
| E-mail                                                     |                         | Mobiel nummer          |                                    |    |                   |         |          |
|                                                            |                         |                        |                                    |    |                   |         |          |
| Land                                                       |                         |                        |                                    |    |                   |         |          |
| Nederland                                                  |                         |                        |                                    | *  |                   |         |          |
| Postcode                                                   | Huisnummer              |                        | Toevoeging                         |    |                   |         |          |
| 1234AB                                                     |                         |                        |                                    |    |                   |         |          |
| Straatnaam                                                 |                         | Woonplaats             |                                    |    |                   |         |          |
|                                                            |                         |                        |                                    |    |                   |         |          |
|                                                            |                         |                        |                                    |    |                   |         |          |
| Bezorgopties                                               |                         |                        |                                    |    |                   |         |          |
| Voer je adres gegevens in om beschikba                     | re bezorg- en afhaalop  | ties te zien.          |                                    |    |                   |         |          |
|                                                            |                         |                        |                                    |    |                   |         |          |
| Je bestelling bevat digitale artike                        | en.                     |                        |                                    |    |                   |         |          |

Vul de lege velden verder in (adres, bezorgopties, etc.) en klik op 'Verder'. Controleer hier ook goed of de gegevens van de leerling overeenkomen met degene voor wie er wordt besteld (met name als u voor meerdere kinderen via Van Dijk het boekenpakket bestelt).

Tot slot zie u het laatste controlescherm met alle bestelgegevens. Als alles correct is, klikt u hier op 'Bestelling afronden'

Op de laatste pagina ziet u de reeds ingevoerde gegevens: